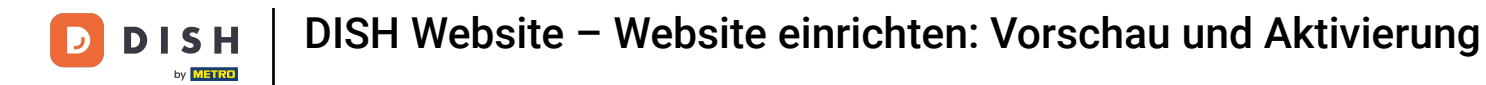

Im letzten Schritt erhalten Sie eine Vorschau Ihrer Website.

i

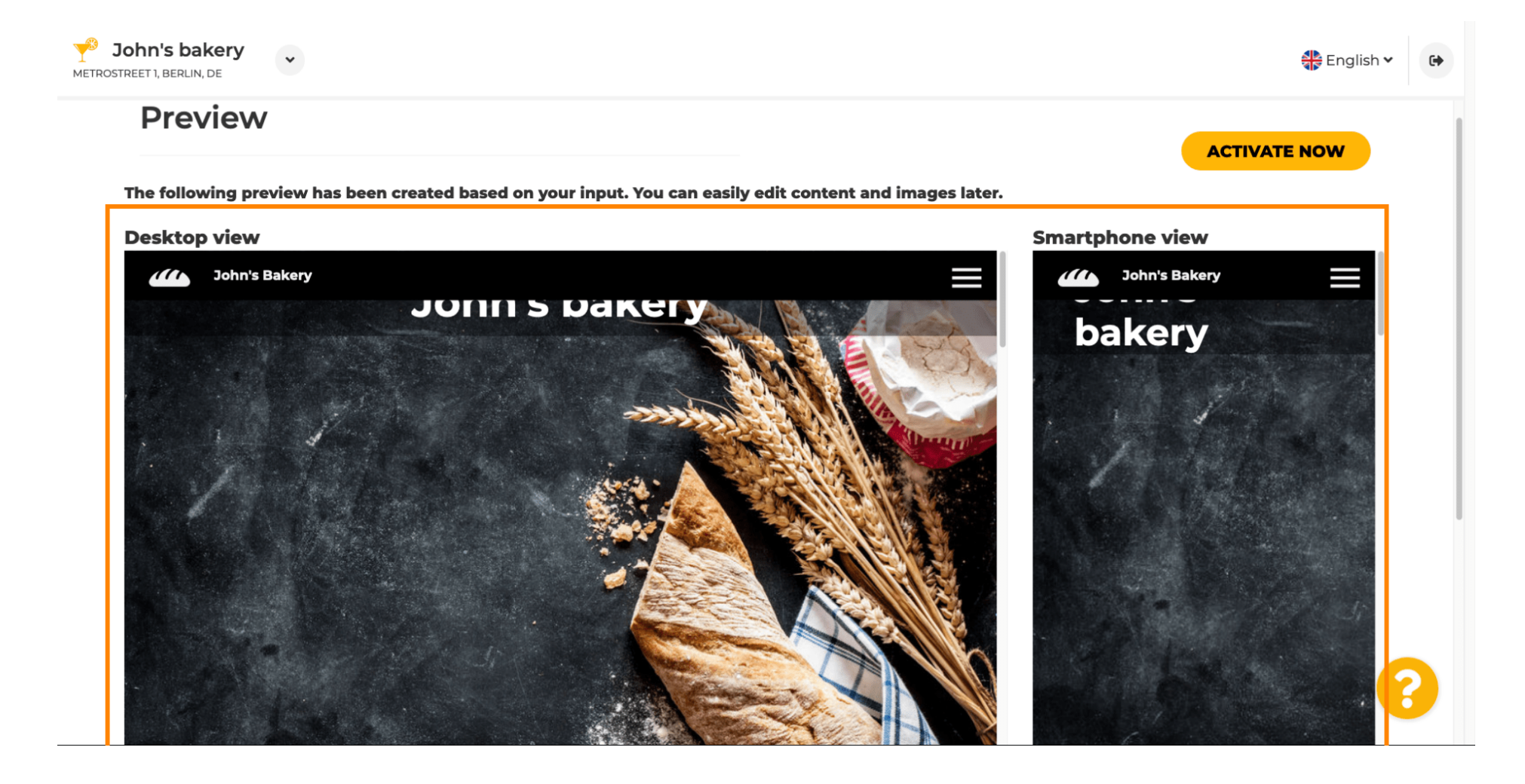

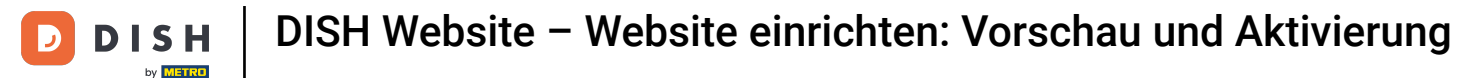

Klicken Sie auf "Jetzt aktivieren", um die Einrichtung abzuschließen.

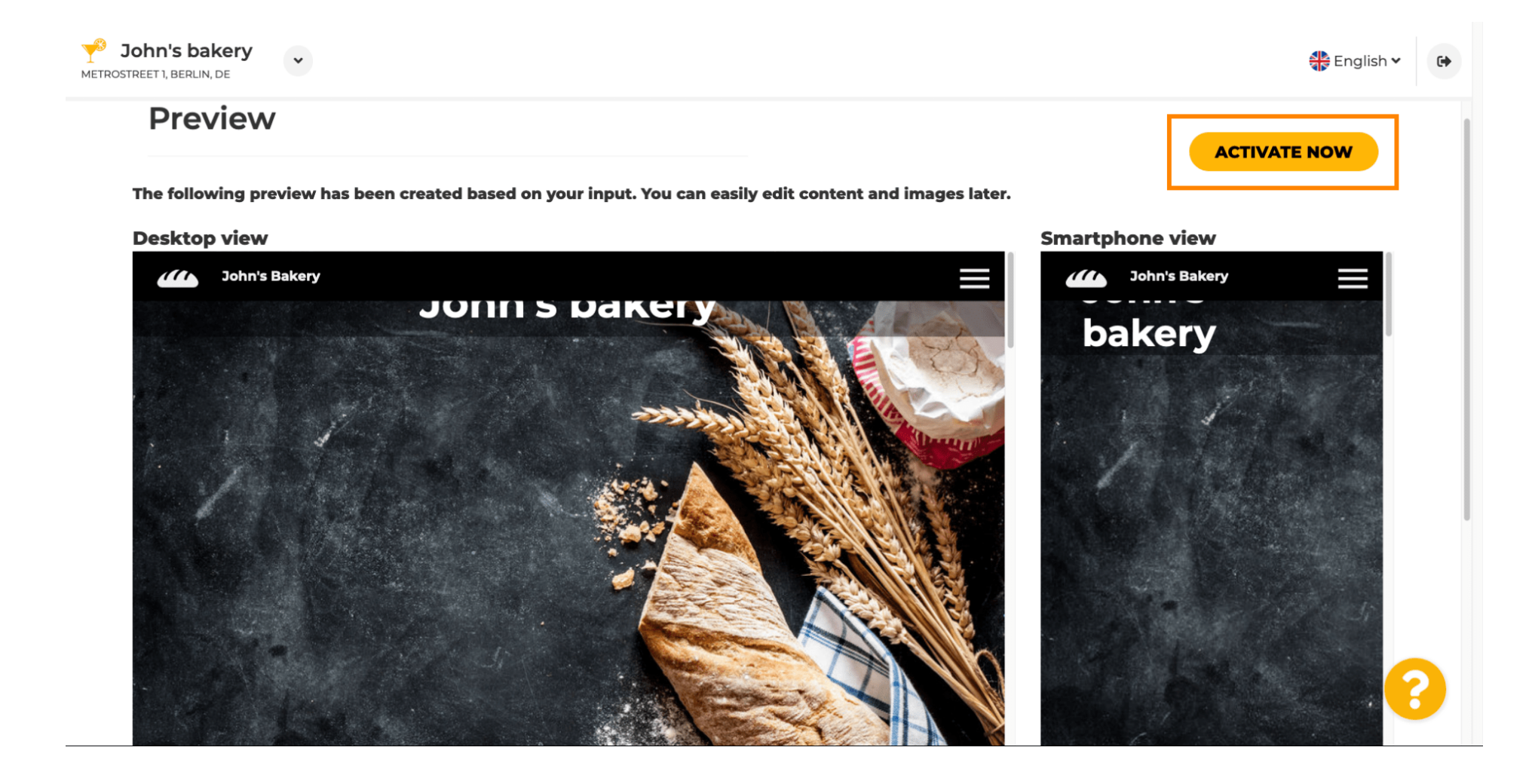

**DISH** Website – Website einrichten: Vorschau und Aktivierung

Sie werden zum Dashboard Ihrer DISH-Website weitergeleitet. Klicken Sie auf "Website besuchen", um Ihre Website anzuzeigen.

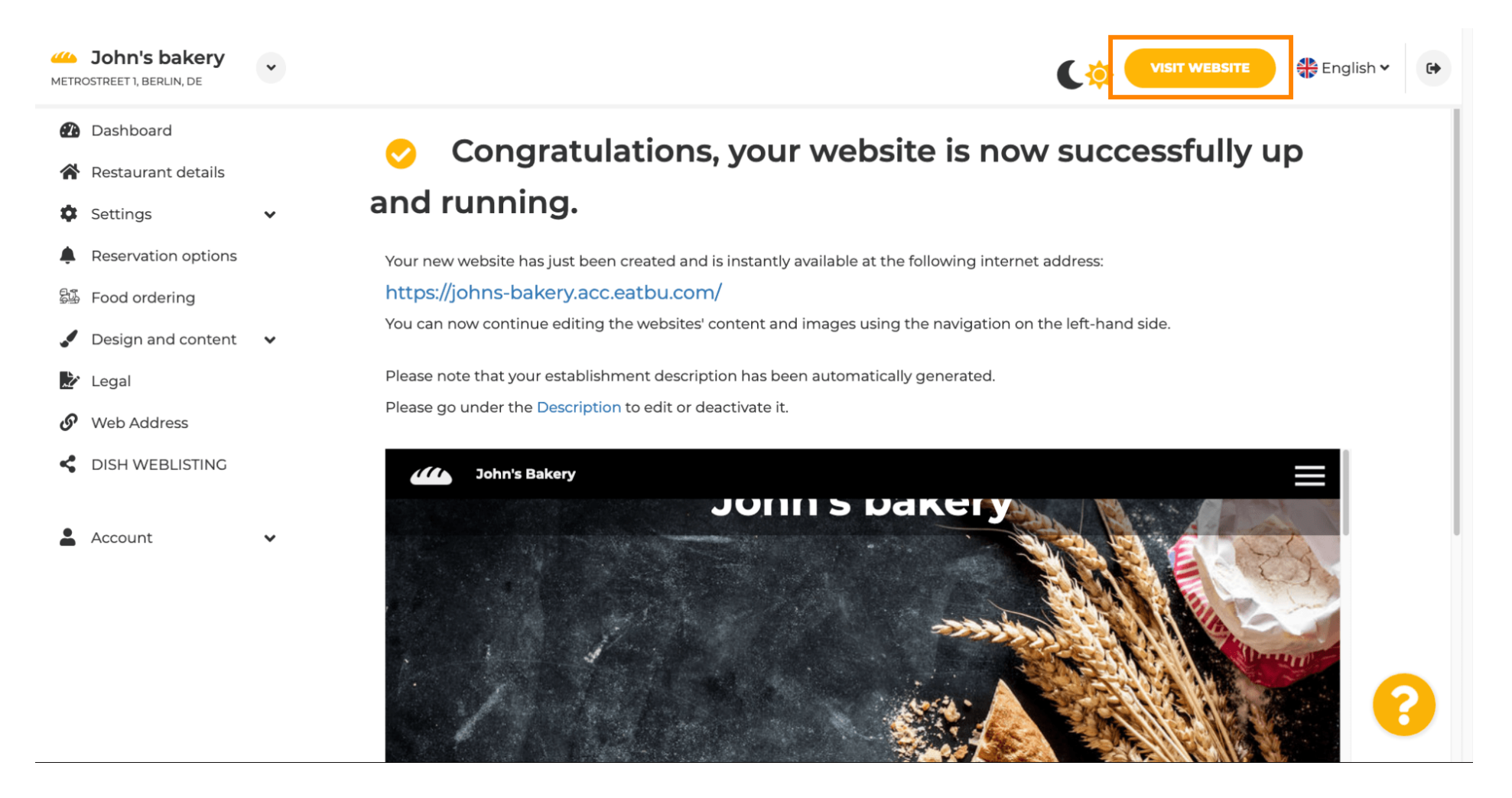

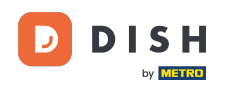

Das war's mit der Einrichtung. Ihre Website wurde erfolgreich erstellt und Ihr Unternehmen ist online auffindbar.

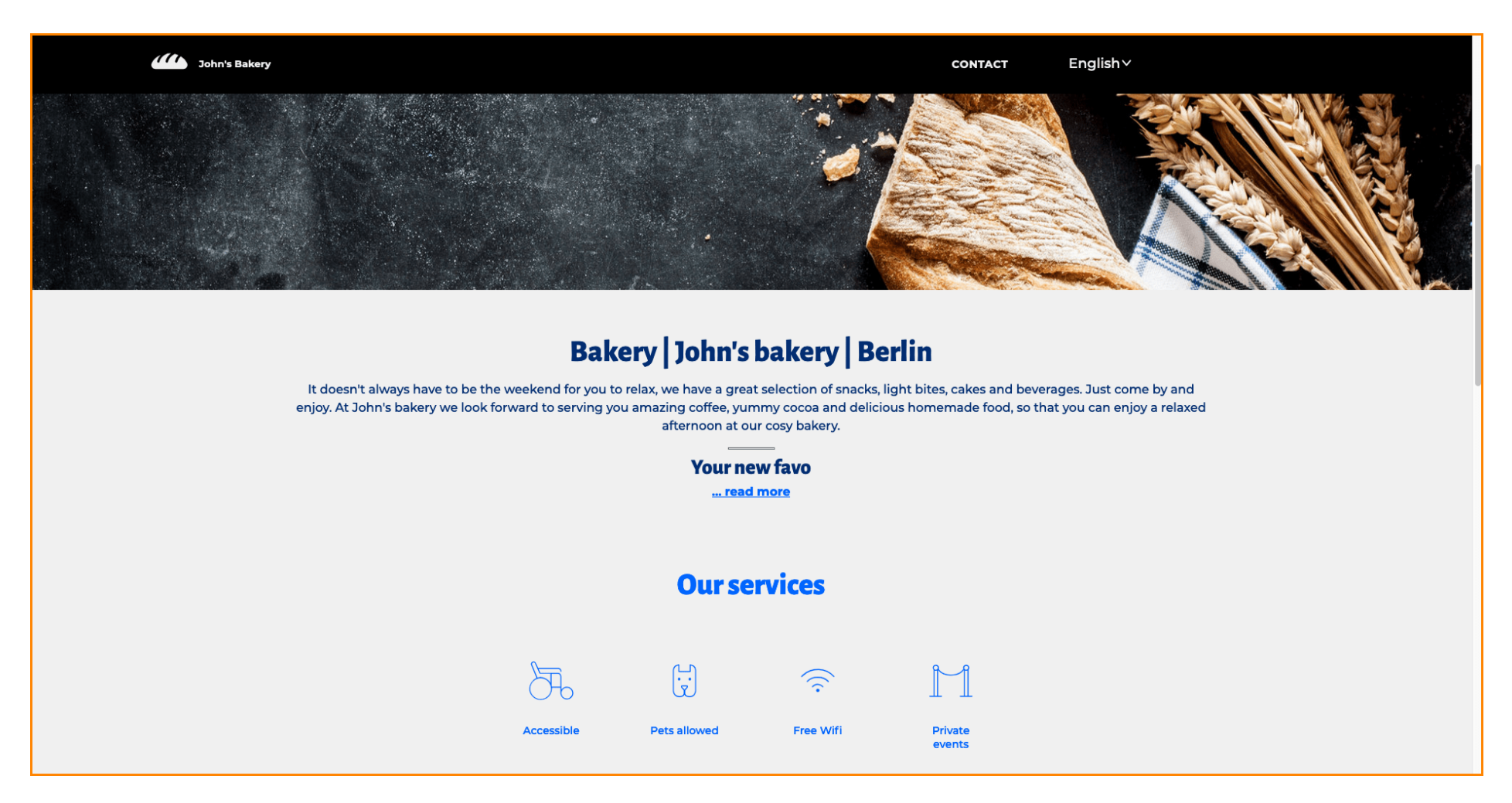

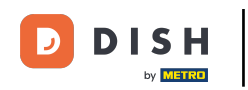

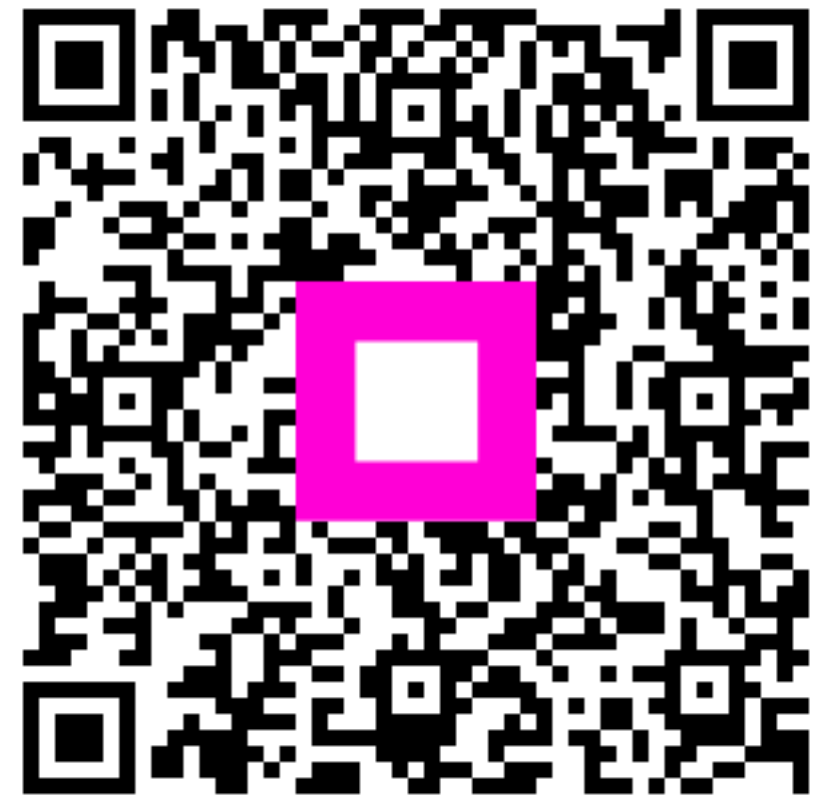

Scannen, um zum interaktiven Player zu gelangen